# Configurar as configurações de autenticação do SNMP (Simple Network Time Protocol) em um switch

# Objetivo

O SNMP (Simple Network Time Protocol) é a versão simplificada do NTP (Network Time Protocol). O NTP é o protocolo usado para sincronizar os relógios em uma rede. Ele fornece tempo em 100 milissegundos da hora exata, mas não autentica o tráfego.

A página de autenticação SNTP do switch permite que o administrador configure as chaves de autenticação do Network Time Protocol (NTP) para verificar uma origem de tempo. A autenticação SNTP deve ser usada somente em situações em que não é necessária uma autenticação forte, pois não fornece os mecanismos de filtragem complexos do NTP.

Este documento explica como definir a autenticação SNTP em um switch.

## Dispositivos aplicáveis

- Sx250 Series
- Sx300 Series
- Sx350 Series
- SG350X Series
- Sx500 Series
- Sx550X Series

### Versão de software

- 1.4.7.05 Sx300, Sx500
- 2.2.8.04 Sx250, Sx350, SG350X, Sx550X

# Configurar a autenticação SNTP

Etapa 1. Faça login no utilitário baseado na Web do switch.

Etapa 2. Escolha Avançado na lista suspensa Modo de exibição.

| cisco | Language: | English | • | Display Mode: | Advanced 🔻 | Logout | SNA | About | Help |
|-------|-----------|---------|---|---------------|------------|--------|-----|-------|------|
|       |           |         |   |               | Basic      |        |     |       | 0    |
|       |           |         |   |               | Advanced   |        |     |       | ~    |

Etapa 3. Escolha Administration > Time Settings > SNTP Authentication.

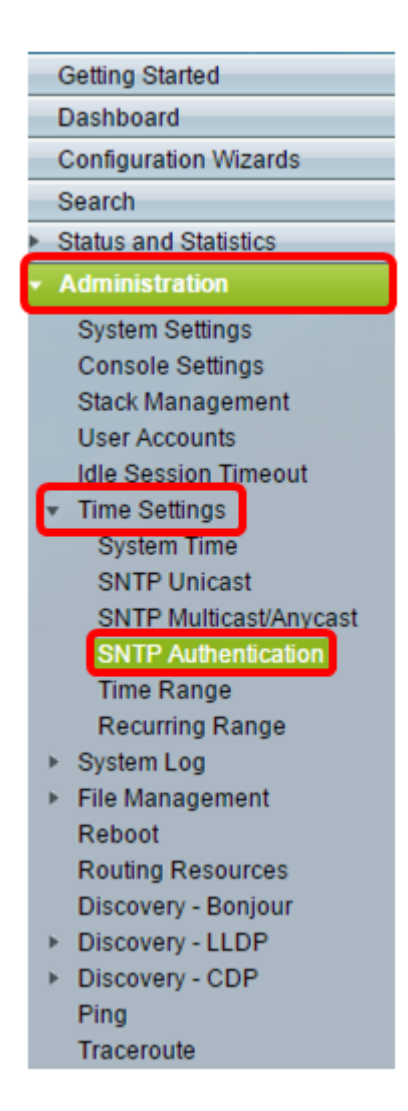

Etapa 4. Marque a caixa de seleção Habilitar autenticação SNTP.

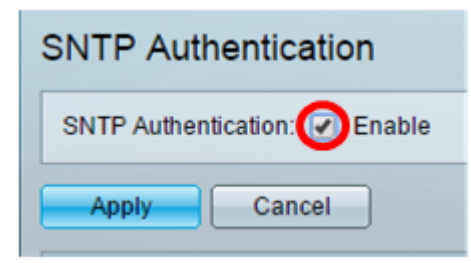

Etapa 5. Clique em Apply para atualizar o switch.

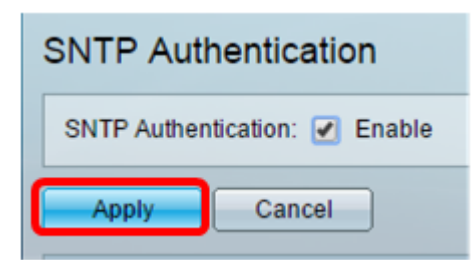

Etapa 6. Clique em Add.

| SNT   | SNTP Authentication Key Table |                                           |             |                   |  |  |
|-------|-------------------------------|-------------------------------------------|-------------|-------------------|--|--|
|       | Authentication Key ID         | Authentication<br>Key (Encrypted)         | Trusted Key |                   |  |  |
| 0 res | 0 results found.              |                                           |             |                   |  |  |
|       | Add Edit                      | Delete Display Sensitive Data as Plaintex |             | Data as Plaintext |  |  |

Passo 7. Digite o número usado para identificar essa chave de autenticação SNTP no campo *Authentication Key ID (ID da chave de autenticação)*.

| Authentication Key ID:  | 121110                   | (Range: 1 - 4294967295) |
|-------------------------|--------------------------|-------------------------|
| 🌣 Authentication Key: 🔘 | User Defined (Encrypted) |                         |
|                         | User Defined (Plaintext) | 12112010                |
| Trusted Key:            | Enable                   |                         |
| Apply Close             |                          |                         |

Note: Neste exemplo, 121110 é inserido.

Etapa 8. Escolha uma chave de autenticação. As opções são:

- Definido pelo usuário (criptografado) Essa opção criptografa a chave de autenticação.
- Definido pelo usuário (Texto sem formatação) Essa opção exibe a chave de autenticação em texto simples.

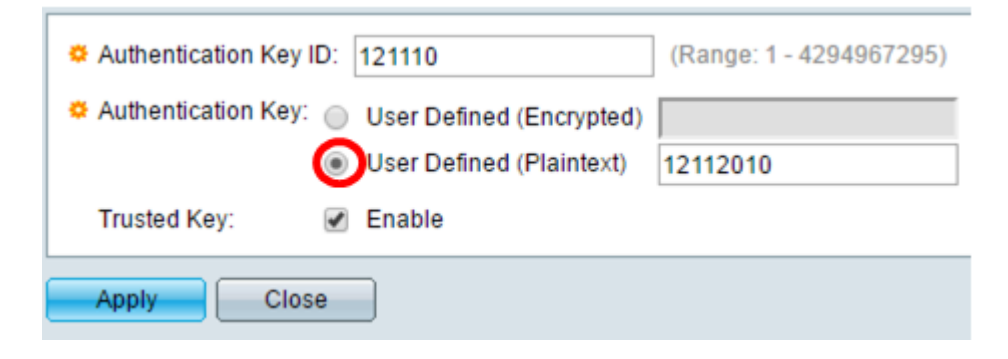

Note: Neste exemplo, é escolhido o texto definido pelo usuário (texto simples).

Etapa 9. (Opcional) Insira a chave usada para autenticação no campo Authentication Key.

| Authentication Key ID: | 121110                   | (Range: 1 - 4294967295) |  |  |
|------------------------|--------------------------|-------------------------|--|--|
| Authentication Key:    | User Defined (Encrypted) |                         |  |  |
|                        | User Defined (Plaintext) | 12112010                |  |  |
| Trusted Key:           | Enable                   |                         |  |  |
| Apply Close            |                          |                         |  |  |

Note: Neste exemplo, 12112010 é inserido.

Etapa 10. Marque a caixa de seleção **Habilitar** Chave Confiável para permitir que o switch receba informações de sincronização somente de um servidor SNTP com o uso dessa chave de autenticação.

| Authentication Key ID: 121110 (Range: 1 - 4294967295) |
|-------------------------------------------------------|
| Authentication Key: O User Defined (Encrypted)        |
| User Defined (Plaintext) 12112010                     |
| Trusted Key: 🕢 Enable                                 |
| Apply Close                                           |

#### Etapa 11. Clique em Apply.

\_

| Authentication Key ID: 121110                | (Range: 1 - 4294967295) |
|----------------------------------------------|-------------------------|
| Authentication Key: User Defined (Encrypted) |                         |
| User Defined (Plaintext)                     | 12112010                |
| Trusted Key: 🕑 Enable                        |                         |
| Apply Close                                  |                         |

Etapa 12. (Opcional) Clique em Salvar.

| Save Save | cisco | Language: | English | • |
|-----------|-------|-----------|---------|---|
|           |       |           |         |   |

Agora você deve ter configurado com êxito as configurações de autenticação SNTP no switch.